# 鳥の学校-第4回テーマ別講習会 鳥の鳴き声を分析しよう 実習編

講師: 百瀬浩 (独) 農研機構 中央農業総合研究センター 鳥獣害研究サブチーム 2010 年9月 21 日(火)

Contents 1. 音声ファイルの編集・処理 (Audacity を使用)

ステレオ→モノラルの変換

帯域フィルターによる処理

2. 声紋の表示 (RavenLite を使用)

 3. 音声の分析と合成(Rを使用) スペクトログラムの表示 周波数分析(ピリオドグラム分析) ノートの時間間隔計測 スペクトログラム同士のCross-Correlation 音声の合成 準備.ソフトのインストール

- ・Audacity (音声編集用ソフト) http://audacity.sourceforge.net/
- Raven Lite (音声分析用ソフト)
   http://www.birds.cornell.edu/brp/raven/RavenVersions.html#RavenLite
- R(統計ソフトだが音声分析に使用)
- http://www.r-project.org/ Rの音声分析用パッケージほか sound, tuneR, seewave, audio, rgl, rpanel, tcltk
- ・表計算ソフト OpenOffice (エクセルが使えない場合) http://www.openoffice.org/

R パッケージのインストール(Mac)

- ・パッケージの確認方法(Mac)
  - 1) R を起動。
  - 2)「パッケージとデータ」から「パッケージマネージャ」を開く。
  - 3) リスト内に下記のパッケージがあるかどうかを確認する。 sound, TuneR, seewave, audio, rgl, rpanel, tcltk
- ・パッケージのインストール方法(Mac)
  - 1) R を起動。
  - 2)「パッケージとデータ」から「パッケージインストーラ」を開く
  - 3)「一覧を取得」をクリック
  - 4)出てきたリストの中から、上記の4つのパッケージのうちインストールされていなかったものを選択(コマンドキーを押しながら選択すると、複数選択可)
  - 5)「選択をインストール」
  - 6)パッケージマネージャでインストールされているかどうかを確認する。
- R パッケージのインストール(Win)
- ・パッケージの確認方法 (Win)
  - 1) R を起動。
  - 2)「パッケージ」から「パッケージの読み込み」を開く
  - 3) リスト内に下記のパッケージがあるかどうかを確認する。 sound, TuneR, seewave, audio, rgl, rpanel, tcltk
- ・パッケージのインストール方法 (Win)
  - 1) R を起動。
  - 2)「パッケージ」から「パッケージのインストール」を開く
  - 3) "CRAN mirror"の選択リストが表示されるので適当なミラーサイトを選ぶ
  - 4) パッケージのリストが表示されるので、中から、上記の4つのパッケージのうちインス トールされていなかったものを選択(CTRL キーを押しながら選択すると、複数 選択可)
  - 5)「OK」をクリックする
  - 6)「パッケージの読み込み」でインストールされているか(リスト内にあるか)を確認する。

## 1. 音声ファイルの編集・処理(Audacity を使用)

- 1-1 ステレオ→モノラルの変換
- ・Audacity を起動
- ・ファイル / 開く から
  - ".../SampleFiles/センダイムシクイ Stereo. wav"を開く
- ファイル名横の▼をクリックして「ステレオトラックを分離」を選ぶ

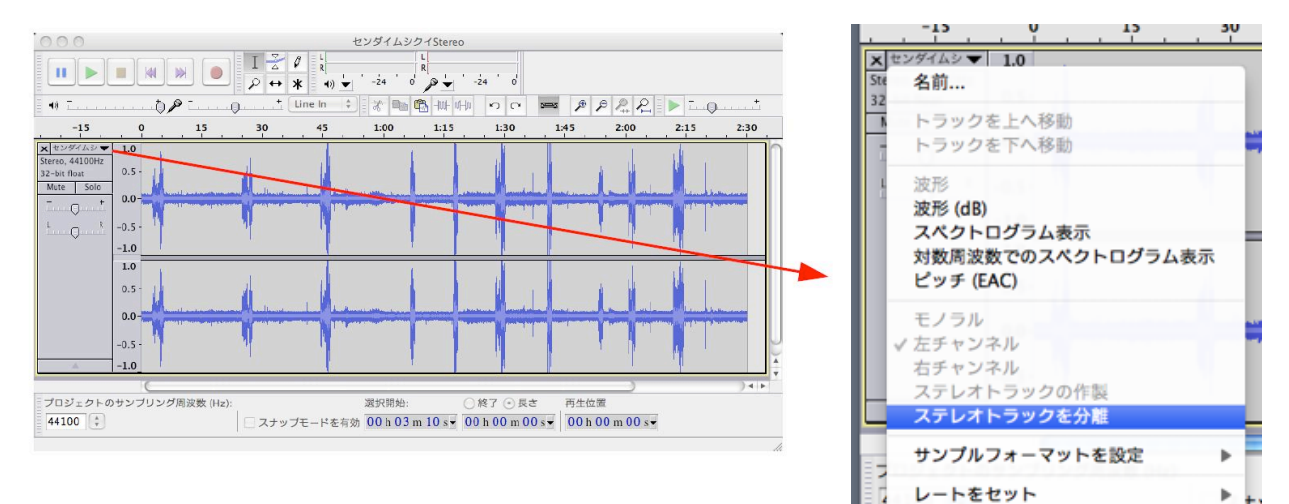

- ・削除したい方のチャンネルの一部を選択
- ・トラック / トラック削除
   (「トラック」メニューからサブメニュー「トラック削除を選ぶ」)
- ファイル名横の▼をクリックして「モノラル」を選ぶ
- ・ファイル / 書き出し… から
  - "…/SampleFiles/センダイムシクイ Mono.wav"として保存
- ・(注意) Audacity から書き出した wav ファイルは、ヘッダーが破損しているので注意(一度 RavenLite に読み込んでから、同じ名前で書き出すと直る)

#### 1-2 音声の編集、帯域フィルター

- ・マウスで音声の一部を選択して削除、コピー、貼付け等…
- ・音声全体を選択して
  - 効果 / High Pass Filter … を選ぶ
- ・Rolloff: 24db、Filter quality: 12、 Cutoff frequency: 2000Hz」を選ぶ
- ファイル/書き出し…
   "センダイムシクイ Flt. wav"として保存

| High Pass Filte                                                                                                    | er                                                                                                    |
|----------------------------------------------------------------------------------------------------|----------------------------------------------------------------------------------------------------|
| ii, modified by David R.<br>ns of the GNU General P<br>cies below your specifie<br>s give a sharper attenua<br>y. If using a rolloff of 12<br>es resonance ['ringing'] c<br>ing. | Sky<br>Public License Version 2<br>d cutoff frequency.<br>(tion of frequencies below<br>2 dB, a [q] value greater than<br>of the cutoff frequency and                                                                                                    |
| ff [dB per octave]:                                                                                                    | 24 dB 🗍                                                                                                    |
| for 12 dB rolloff: 12.0                                                                                                    |                                                                                                    |
| off frequency [Hz]: 200                                                                                                    | 1                                                                                                    |
|                                                                                                    |                                                                                                    |
|                                                                                                    | High Pass Filt<br>i, modified by David R.<br>ms of the GNU General F<br>cies below your specifie<br>s give a sharper attenua<br>y. If using a rolloff of 12<br>es resonance ['ringing'] of<br>ing.<br>ff [dB per octave]:<br>] for 12 dB rolloff: 12.0<br>off frequency [Hz]: 200 |

## 2. 声紋の表示 (RavenLite を使用)

RavenLite を起動する

File / Open Sound Files … を選択して "…/SampleFiles/wren2B.wav" を開く

- Window 内をクリックすると
   時間、周波数、音圧レベルを表示
- ▶ 縦、横軸のスケールを変更 ―
- と出力画像の明るさ、コントラストを 変更
- 時間窓のサイズを変更
- 結果は File / Export Image Of
   でファイルに出力可能

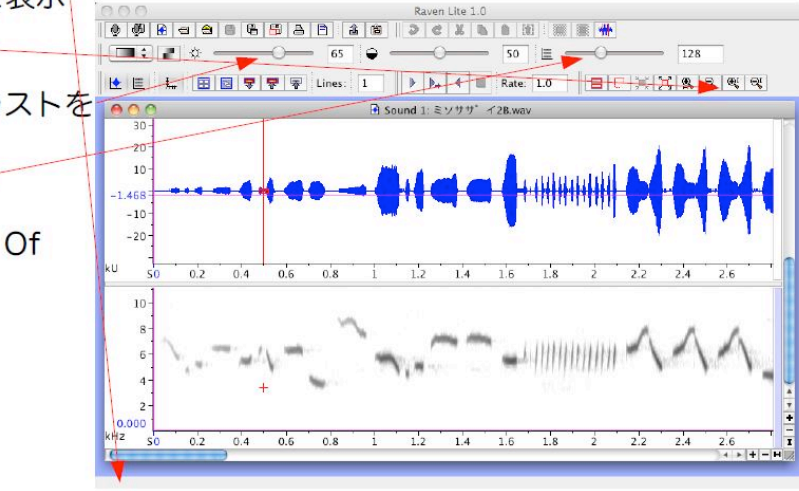

- 3. 音の分析と合成(Rを使用)
- 3-1a ファイルの読み込み
- •Rを起動する
- その他 / 作業ディレクトリの変更 -- を選ぶ
   「/SampleFiles」を指定して「開く」を選択

library(sound) #ライブラリーの読み込み (R のコンソールにこの通り入力) #.wav ファイルを Sample オブジェクトとして読み込む (sound : loadSample) s<-loadSample("wren2B.wav") s # オブジェクトの情報を表示

・ヘルプの表示法 コマンドについての説明 library(sound) s<-loadSample("wren2B.wav") # loadSample のヘルプ画面を表示 ?loadSample # loadSample のスクリプトを表示 loadSample 3-1b 音データの演算、保存 [参考]

# オブジェクトのコピー ss < -s# 数値演算 1 チャンネル (左チャンネル) の音圧を半分に sound(ss)[1,] <- sound(ss)[1,]\*0.5 #.wav ファイルに保存(sound: saveSample) saveSample(ss,"wren\_copy.wav") # ch1 の内容をテキストファイルに出力 b<-loadSample("bush.wav") library(seewave) write.table(sound(b)[1,],file="bush.txt") # ダウンサンプル (tuneR: downsample) library(tuneR) s <- readWave("wren2B.wav") # wav ファイルを wave に読み込み(tuneR: readWave) ds <- downsample(s, 10000) # ダウンサンプルする writeWave(ds, "wren 10kHz.wav") # 再度.wav ファイルに書き出す (Aliasing を確認)

### 3-1c スペクトログラムを表示

# ファイルを sample オブジェクトとして読み込む (sound : loadSample)
library(sound)
s<-loadSample("bush.wav")
# 波形を表示 (seewave: oscillo)
library(seewave)
oscillo(s)
# スペクトログラムを表示 (seewave: spectro)
spectro(s)
# window サイズ 128 ポイント、グレイスケール、波形表示
spectro(s, wl=128, palette=rev.gray.colors.1, osc=TRUE)</pre>

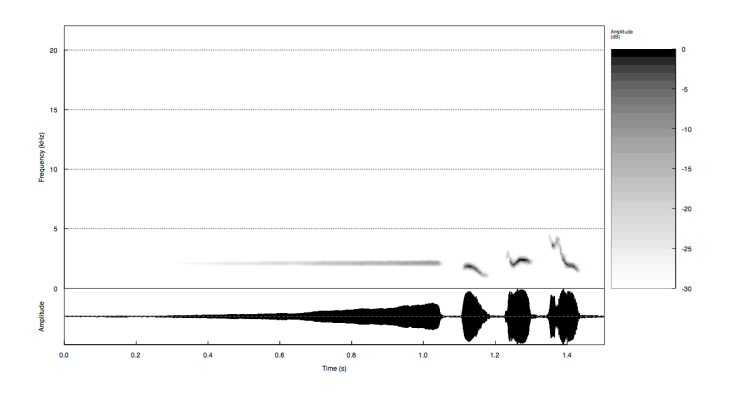

## 3-2 周波数分析 (ピリオドグラム分析)

```
#.wav ファイルを wave オブジェクトとして読み込む (tuneR: readWave)
library(tuneR)
s <- readWave("bush44k.wav")</pre>
# ピリオドグラムを計算(tuneR: periodogram)オーバーラップを64に設定
p \le periodogram(s, normalize = TRUE, width = 512, overlap = 512-64)
image(p, ylim = c(0, 5000))
# 主成分(fundamental frequency)を抽出する
ff \leq FF(p)
                                                  8
# 結果を図示する
plot(ff)
# 結果をテキストファイルに保存する
export(ff, f=22050, filename="ff.csv")
# if export does not work, use write.table instead of export
                                                  8
write.table(ff, file="ff.csv")
```

#### 3-3 時間間隔を計測

library(sound)

#.wav ファイルを Sample オブジェクトとして読み込む (sound: loadSample) s<-loadSample("wren hp.wav")</pre> # (audacity から出力したファイルは一度 raven lite に読み込み再度書き出す) # 音声の一部を切り出す (seewave: cutw) library(seewave)  $a \le cutw(s, from=1.0, to=1.4)$ # 2行1列の図形描画領域を確保 op < -par(mfrow = c(2,1))# ノートの継続時間、時間間隔を計測(seewave: timer) timer(a, f=22050,threshold=5,smooth=40,tck=0.05, bty="l",xaxs="i",colval="blue") title(main="ノートの長さと時間間隔(ミソサザイ Type 2B)",col="blue") oscillo(a, f=22050, k=1, j=1)par(op) ノートの長さと時間間隔(ミソサザイType 2B) Amplitude 0.0 0.1 0.2 0.3 Time (s) Amplitude 0.1 0.2 0.3 0.4 0.0

Time (s)

#plot パラメータを FALSE に設定すると、計測値を表示 #s 継続時間(単位:秒) #p 時間間隔(単位:秒) #r 無音部と信号の時間比 tt <- timer(s, f=22050,threshold=5,smooth=40,tck=0.05,bty="l",xaxs="i",colval="blue", plot=FALSE) # 計測値をファイルに出力 write.table(tt\$s, file="interval.txt") write.table(tt\$p, file="duration.txt")

3-4 Cross-Covariance の計測

- ・2つの音声(スペクトログラム)間の類似度の指標となる
- ・すべてのサンプルについて、CCを総当たりで計算してマトリックスを作成
- ・→ 多次元尺度法(Multidimensional Scaling)を用いてグループ化 など
- ・広帯域音など、複雑な信号の分析に有効

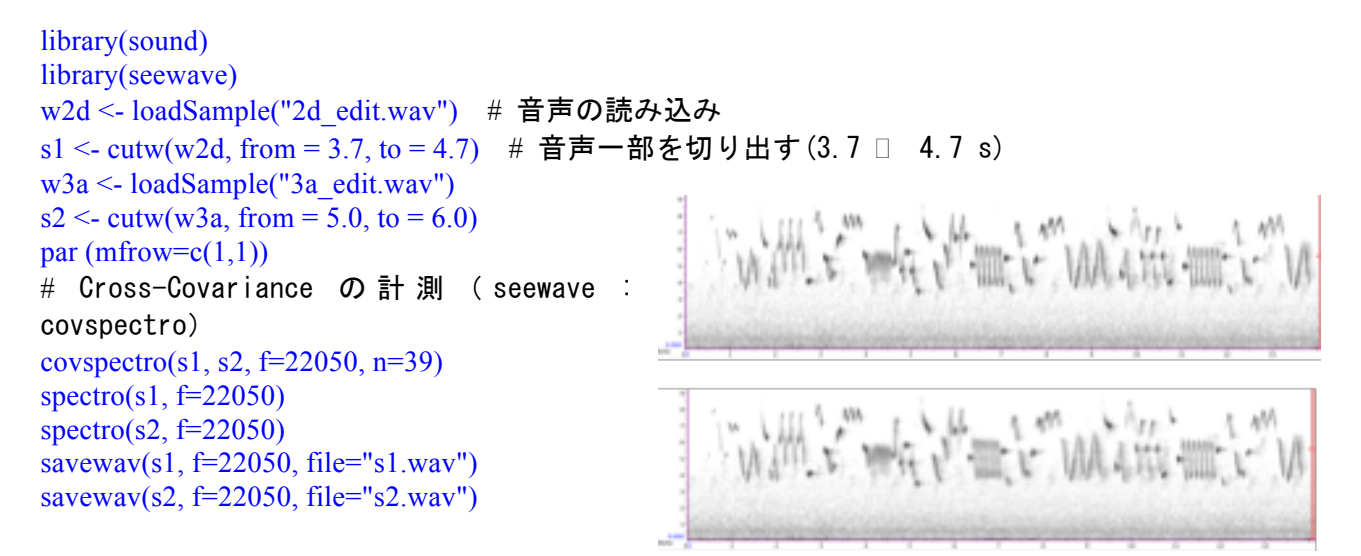

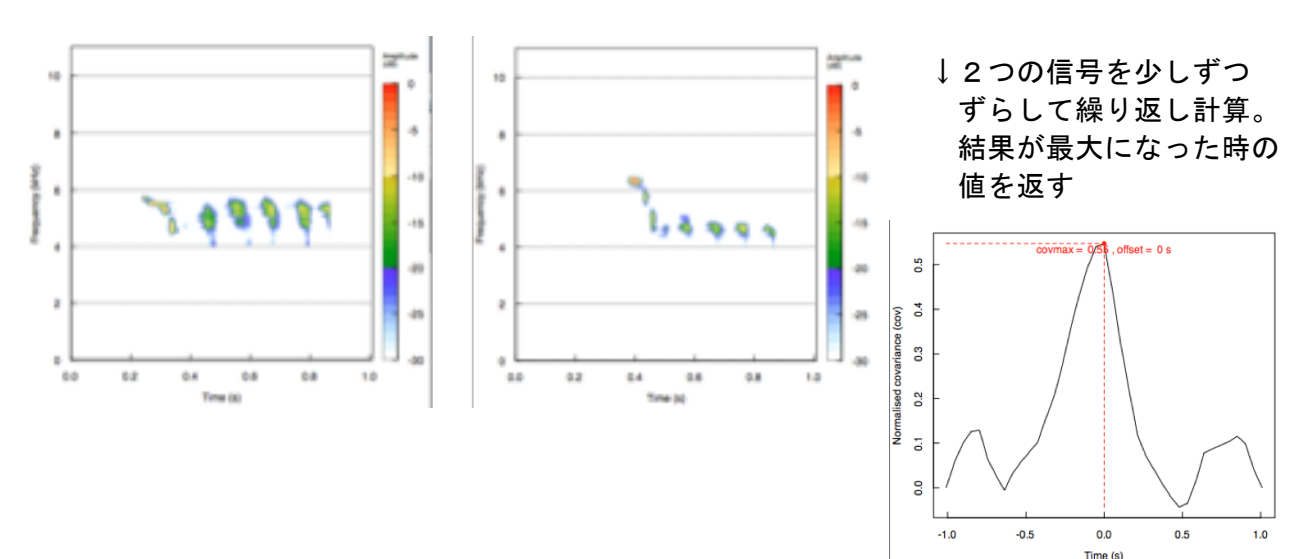

#### 3-5a 音声の合成 (サイン波(純音)の合成)

# 時間のベクトルを作成(0から1、8000個のデータ→8000Hzで1秒間)  $t \le seq(0, 1, length.out = 8000)$ s <- sin(2 \* pi \* 440 \* t) # 440Hz のサイン波(純音)を作る # Sample オブジェクトに変換 (sound: asSample) library(sound) s1 <- as.Sample(s, 8000, 16) # wav ファイルに保存 (sound: saveSample) saveSample(s1,"sine.wav") # 合成音(倍音)を作って wav ファイルに出力 0.8  $t \le seq(0, 1, length.out = 44100)$ 0.5 0  $s1 \le sin(2 * pi * 500 * t)$ . 1 0 0.3 s2 <- sin(2 \* pi \* 1000 \* t) \* 0.8 s3 <- sin(2 \* pi \* 1500 \* t) \* 0.6 0.0 s4 <- sin(2 \* pi \* 2000 \* t) \* 0.4 0.2 s5 <- sin(2 \* pi \* 2500 \* t) \* 0.2 0.5 ss <- (s1+s2+s3+s4+s5)/5-0.7 ts <- as.Sample(ss, 44100, 16) saveSample(ts,"harmonics.wav")

#### 3-5b 音声の合成 (Chirp 音の合成)

library(sound) t <- seq(0, 1, length.out = 44100) # 時間のベクトルを作成(0から1、44100個のデータ) f0 <- 1.0 # 定数 f0 : 周波数の初期値 k : 周波数の比 k <- 1000.0 c <- sin(2 \* pi \* (f0 + t \* k / 2) \* t) par (mfrow=c(1,1)) # 描画領域の初期化 plot(t, c, type="l", xlab = "Time (sec)", ylab="Sound Pressure Lebel") # 波形の描画 library(seewave) cs <- as.Sample(c, 44100, 16) spectro(cs) # スペクトログラムの表示 saveSample(cs, "chirp.wav") # wav ファイルに保存

# 参考 http://en.wikipedia.org/wiki/Chirp\_signal In a linear chirp, the instantaneous frequency f(t) varies linearly with time:

 $\mathbf{f}(\mathbf{t}) = \mathbf{f}\mathbf{0} + \mathbf{k}\mathbf{t}$ 

where f0 is the starting frequency (at time t = 0), and k is the rate of frequency increase or chirp rate. The corresponding time-domain function for a sinusoidal linear chirp is:

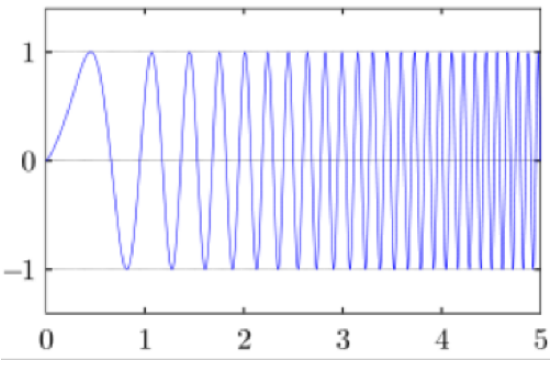

$$x(t) = \sin\left[2\pi \int_0^t f(t') dt'\right] = \sin\left[2\pi \int_0^t (f_0 + kt') dt'\right] = \sin\left[2\pi (f_0 + \frac{k}{2}t)t\right]$$